## Access WPR document for PGE employee and Contractor

- Listed below the steps to access WPR documents for PG&E employees and Contractor. Please note that the process is slightly different for Contractors.
- Use a smart device like iPhone to scan the **QR code** on e-wallet card, to display the **OQ** details.

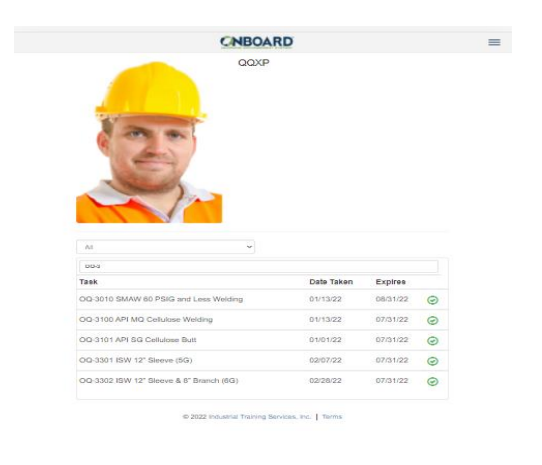

• For **PG&E employees**, click on the OQ on smart device. A window will pop up with additional details on the **Welder Performance Record** forms. Click on the **pdf** icon to open the form.

|                                                 |                                                                                                    | Annual A                                                               | •                                                                  |                  |
|-------------------------------------------------|----------------------------------------------------------------------------------------------------|------------------------------------------------------------------------|--------------------------------------------------------------------|------------------|
|                                                 | Taken: 01/13/2022 Expires: 08/31/2022                                                                                                    |                                                                        |                                                                    |                  |
|                                                 | S0-10WPR                                                                                                    |                                                                        |                                                                    |                  |
|                                                 | PERFORMANCE - SMAW 60 PSIG and Less Vis                                                                                                    | ual (WPR)                                                              |                                                                    |                  |
|                                                 | Taken: 02/28/2022 Expires: 08/31/2022                                                                                                    |                                                                        | Z2                                                                 |                  |
|                                                 | · · ·                                                                                                    |                                                                        | Fundame                                                            |                  |
| Task                                            |                                                                                                    | Date Taken                                                             |                                                                    |                  |
| Taek                                            | 10 SMAW 60 PSIG and Less Welding                                                                                                    | Date Taken<br>01/13/22                                                 | 08/31/22                                                           |                  |
| 00-30<br>00-30                                  | 10 SMAW 60 PSIG and Less Welding<br>00 API MQ Celulose Welding                                                                                         | Date Taken<br>01/13/22<br>01/13/22                                     | 08/31/22<br>07/31/22                                               | 0                |
| 00-30<br>00-31<br>00-31                         | 10 SMAW 60 PSIG and Less Welding<br>00 API MQ Cellulose Welding<br>01 API SG Cellulose Butt                                                            | Date Taken<br>01/13/22<br>01/13/22<br>01/01/22                         | 08/31/22<br>07/31/22<br>07/31/22                                   | 000              |
| 00-30<br>00-31<br>00-31<br>00-31                | 10 SMAW 60 PBiG and Less Welding<br>00 API MC Celulose Welding<br>01 API SG Celulose But<br>01 KPI SG Celulose But                                     | Date Taken<br>01/13/22<br>01/13/22<br>01/01/22<br>02/07/22             | 08/31/22<br>07/31/22<br>07/31/22<br>07/31/22                       | 9<br>9<br>9<br>9 |
| 003<br>Taek<br>00-30<br>00-31<br>00-31<br>00-33 | 10 SMAW 60 PSKG and Less Welding<br>00 API MG Cetuluse Welding<br>01 API 50 Cetuluse But<br>01 KW 12° Sleeve (50)<br>02 KW 12° Sleeve & 8° Branch (6G) | Date Taken<br>01/13/22<br>01/13/22<br>01/01/22<br>02/07/22<br>02/28/22 | 24,000<br>08/31/22<br>07/31/22<br>07/31/22<br>07/31/22<br>07/31/22 | 0<br>0<br>0<br>0 |

 For Contractors, You will need to change the drop down under the employee picture from "ALL" to "PG&E Contractor OQ" and then click on "Custom". Click on the OQ on smart device. A window will pop up with additional details on the Welder Performance Record forms. Click on the pdf icon to open the form.

| 3:45 🛱                                                                          | raining.com |         |   |                   |                        |         |
|---------------------------------------------------------------------------------|-------------|---------|---|-------------------|------------------------|---------|
|                                                                                 | ARD         | =       | = | 3:46              |                        |         |
| PG&E Contractor OQ                                                              | C Qualifie  | d Only  |   |                   | learn.its-training.com |         |
| Custom                                                                          |             | (       | × |                   |                        |         |
| Searoh                                                                          |             |         |   | PGEC31.00         |                        | ×       |
| Task Name                                                                       | Expires     | Status  |   |                   |                        |         |
| Deactivation Pipeline<br>Facilities                                             | 03/31/2025  | $\odot$ | > | OQ 31-00 API      | MQ Cellulose           | $\odot$ |
| OQ 04-03 Leak Test at<br>Operating Pressure                                     | 03/31/2024  | 0       | > | weiding           |                        |         |
| OQ 04-04 Pressure Test for<br>Facilities Operating below<br>100 psi (Leak Test) | 03/31/2025  | 0       | > | Taken: 03/03/2021 | Expires: 11/30/2022    |         |
| OQ 31-00 API MQ<br>Cellulose Welding                                            | 11/30/2022  | $\odot$ | > | 1 DOFO21 01PD     |                        | <       |
| OQ 31-01 API SG Cellulose<br>Butt                                               | 11/30/2022  | $\odot$ | > | GEC31.01BP        |                        | V       |
| OQ 31-10 API MQ Cell LH<br>Welding                                              | 11/30/2022  | 9       | > | 31.01B PE: API SG | Cell Butt NDE          |         |
| OQ 31-11 API SG Cell LH<br>Butt                                                 | 11/30/2022  | $\odot$ | > | Taken: 11/17/2021 | Expires: 05/31/2022    | Å       |
| OQ 32-01 ASME SMAW<br>Cell LH                                                   | 11/30/2022  | $\odot$ | > | 1                 |                        |         |
| OQ 33-02 ISW 12" Sleeve<br>& 8" Branch (6G)                                     | 11/30/2022  | 0       | > |                   |                        |         |

• The pdf document will be downloaded into your smart device. You can **email** or **text** to distribute the document from the smart device

|                                                                                                    | earning Management Syste                            | m Field Evaluation                      |                                            | CNBOARD |
|----------------------------------------------------------------------------------------------------|-----------------------------------------------------|-----------------------------------------|--------------------------------------------|---------|
| Task<br>30-10WPR: PERFORMANC                                                                                                    | CE - SMAW 60 PSIG and Less Visual (W                | PR)                                     | Date Performed<br>2/28/2022 4:03:25 PM PST |         |
| Student<br>PGEE Demo Student1 (QQXP)                                                                                                   |                                                     | Evaluator<br>PGE Demo Evaluator1 (ZYYX) |                                            |         |
| Status<br>Passed                                                                                                    |                                                     |                                         | Method<br>POJ                              |         |
| Location<br>5563 Thayer Ln, San Ramon, California 94582 (37.74316406°, -121.88735356°)                                                 |                                                     | Duration (hh:mm:ss)<br>00:03:26         |                                            |         |
| Welder Performan                                                                                                    | nce Record for 60 nsig and Less                     |                                         |                                            |         |
| Welder Performan                                                                                                    | nce Record for 60 psig and Less                     |                                         |                                            |         |
| Welder Performan                                                                                                    | nce Record for 60 psig and Less                     | 4<br>4                                  |                                            |         |
| Welder Performan<br>WPS<br>Electrode<br>Type                                                                                           | 10-Sc-G<br>EXXID<br>But/Branch/Sleeve               | 8<br>9<br>8                             |                                            |         |
| Welder Performan<br>W2S<br>Electrode<br>Type<br>Visual Inspection                                                                      | 10.5c.G<br>DX10<br>ButtyRrandySteve                 | *                                       |                                            |         |
| Welder Performan<br>WES<br>Electrode<br>Type<br>Visual Inspection<br>Butt Test Type                                                    | 10-Sc-G<br>Excut<br>ButtyBranch/Sleeve              | 8<br>8<br>8                             |                                            |         |
| Welder Performan<br>XES<br>Electrode<br>Type<br>Visual Inspection<br>Butt Test Type<br>Result                                          | Acceptable                                          | 8                                       |                                            |         |
| Welder Performan<br>WES<br>Electrode<br>Type<br>Visual Inspection<br>Butt Test Type<br>Result<br>Remarks                               | 10-Sc-G<br>EXCLD<br>ButyBranch/Sleeve<br>Acceptable | 8                                       |                                            |         |
| Welder Performan<br>WES<br>Electrode<br>Type<br>Visual Inspection<br>Butt Test Type<br>Result<br>Remarks<br>Branch Test Type           | Acceptable                                          | 8<br>8<br>8                             |                                            |         |
| Welder Performan<br>WES<br>Electrode<br>Type<br>Visual Inspection<br>Butt Test Type<br>Result<br>Remarks<br>Branch Test Type<br>Result | Acceptable<br>Acceptable                            | 8<br>8<br>8                             |                                            |         |